## Installing software from Software Center in Windows 10

There are two ways to get to Software Center:

- 1. Getting to Software Center from Start Screen
  - a. Click on search icon Start typing "Software Center" which will bring up a

window showing all the options.

b. Select Software Center

| Software Center<br>Destroy spp<br>Sentings<br>Scan for malware and other potentially<br>unwanted software<br>Documents<br>Managed Software.docx | Software Center   Destings   Windows Update settings   Scan for malware and other potentially   umwanted software   Documents   Nanaged Software.docx     Managed Software.docx     Image: Software.docx     Image: Software.docx <th>-</th> <th>Best m</th> <th>atch</th> <th></th> <th></th> <th></th> <th></th> <th></th> <th></th> <th></th> <th></th> <th></th> <th></th> <th></th> <th></th> <th></th>                                                                                                    | -  | Best m  | atch                |                    |                |         |          |    |   |  |   |  |  |  |  |  |
|----------------------------------------------------------------------------------------------------|----------------------------------------------------------------------------------------------------|----|---------|---------------------|--------------------|----------------|---------|----------|----|---|--|---|--|--|--|--|--|
| Settings<br>Windows Update settings<br>Scan for malware and other potentially<br>unwanted software<br>Documents<br>Managed Software.docx        | Settings   Windows Update settings   Scan for malware and other potentially unwanted software   Documents   Documents   Managed Software.docx                                                                                                    | \$ | 1       | Softwa<br>Desktop   | re Cent            | ber            |         |          |    |   |  | _ |  |  |  |  |  |
| Windows Update settings         Scan for malware and other potentially unwanted software         Documents         Image: Managed Software.docx | C       Windows Update settings         Scan for malware and other potentially unwanted software         Documents         C         Managed Software.docx                                                                                                    |    | Setting | p                   |                    |                |         |          | >  | - |  |   |  |  |  |  |  |
| Scan for malware and other potentially unwanted software Documents  Managed Software.docx                                                       | Scan for mahvare and other potentially unvented software Documents Image: Managed Software.docx Image: Managed Software.docx Image: Managed So |    | 0 1     | indows              | Update             | e settin       | gs      |          |    |   |  |   |  |  |  |  |  |
| Decument:                                                                                                    | Documents   Image: Software.docx                                                                                                    |    | 🖬 S4    | an for in<br>wanted | malware<br>i softw | e and o<br>are | ther po | tentiall | У  |   |  |   |  |  |  |  |  |
| Analysis Software.docx                                                                                                    | Managed Software.docx      Managed Software.docx      softw                                                                                                    |    | Docum   | vents               |                    |                |         |          | >  |   |  |   |  |  |  |  |  |
|                                                                                                    |                                                                                                    |    |         | anaged              | Softwa             | are.doc        |         |          |    |   |  |   |  |  |  |  |  |
|                                                                                                    | softw                                                                                                    | ۲  | 80      | 0                   | D                  |                | 53      |          | 40 |   |  |   |  |  |  |  |  |

Once in the Software Center window:

1. Check off the software you would like to install and click INSTALL SELECTED.

| 1                      | Available Softw                           | are Installati         | on Status   | Installed Software | Options                 |                          |                                  |   |
|------------------------|-------------------------------------------|------------------------|-------------|--------------------|-------------------------|--------------------------|----------------------------------|---|
| i 🦛 🛛                  |                                           |                        |             |                    |                         |                          |                                  |   |
| Audeoly A              | stwinspre słow Al                         |                        | Show op     | tional software    |                         | SEANCH                   | P                                |   |
|                        | -                                         |                        | -           |                    |                         | nd additional applicatio | ins from the Application Catalog |   |
|                        | 22 Epict Animator                         |                        | Amiration   | PUBLISHER          | 2/13/2015               | Auxilabile               |                                  | F |
| Google U               | Ise Folder                                |                        | Application |                    | 11/6/2015               | Augilable                |                                  |   |
| Chrome                 | C & Scratch 2.0 Offine                    |                        | Application | MIT                | 2/1/2017                | Available                |                                  |   |
|                        | SketchUp 2015                             |                        | Application |                    | 3/3/2016                | Available                |                                  |   |
|                        | SMAIL Noisbook                            |                        | Application |                    | 5/21/2014               | Available                |                                  |   |
| Google Earth F         | Helpdesk 📋 🗟 Smart Scope Viewe            | 5 - SmartScope Install | Application |                    | 5/22/2014               | Available                |                                  |   |
|                        |                                           |                        |             |                    |                         |                          |                                  |   |
|                        | SMART Notebo                              | ok                     |             |                    |                         |                          |                                  | * |
| a 🖌                    | OVERVIEW                                  |                        |             | REQUIREMENTS       |                         | DESCRIPTION              |                                  |   |
| Mozilia loc<br>Firefox | statur:                                   | Available              |             | Restart required:  | Might be required       |                          |                                  |   |
|                        | Version;<br>Date rachished;               | 11.2<br>Not specified  |             | Download size:     | 843 MB<br>Not spacified |                          |                                  | 1 |
| A                      | Help document:                            | None                   |             | Total components:  | 1                       |                          |                                  | - |
| Vic marks              | 2 And And And And And And And And And And |                        |             |                    |                         |                          |                                  |   |
| player                 |                                           |                        |             |                    |                         |                          |                                  |   |
|                        |                                           |                        |             |                    |                         |                          | INSTALL                          |   |